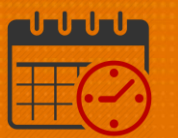

## Floating a Team Member Using the Staff Management Widget

Charge Nurses/Shift Managers/SRO Clerks primarily work from the following widgets in Kronos. The *Staff Management Widget* is used to view team members working the current shift or the next 24 hours. If the charge nurse needs to view the schedule for a longer period of time, the Schedule Planner can be utilized.

## Floating a Team Member Using the Staff Management Widget

| ■ UVA Health                                                           | <b>3</b>     | • <b>*</b> •                                                                                                    | Sign Out               |
|------------------------------------------------------------------------|--------------|----------------------------------------------------------------------------------------------------|------------------------|
| ✿ UVA Shift Manager Q +                                                |              |                                                                                                    |                        |
| Request Manager                                                        | ē 🔅          | Staff Management                                                                                                    | • * •                  |
| Global Open Shift 🔹 Submitted 💌                                        |              | Loaded: 7:26 Today 🔹 🧰 All Home Locations                                                                                                    | 👻 Edit                 |
| Current Schedule Period                                                | Refresh Com. | Image: Select All System       Image: Select All System       Image: Select A | Refresh<br>Volume<br>0 |
| Employee Accruais Request Detail  The information No requests selected | X            |                                                                                                    |                        |

- From the right hand corner of the Staff Management Widget, click 💷 to maximize the screen
- Check the box beside the unit(s)
  - Choose "Select All" if the team member needs to view all units
  - Click the Open Selected icon

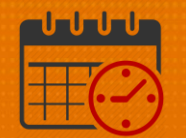

| Staff Mana | gement               |      |   |               |   |
|------------|----------------------|------|---|---------------|---|
| Select All | Open<br>Selected     | Jobs |   |               |   |
| Time Span  | 7,11,15,19,23 - D1 🗙 | ]    |   |               |   |
|            | Name 🔺               |      |   | Undercoverage |   |
|            | CCU                  |      | ¥ |               | 1 |

• Hover over the team member's name to see the details for the shift

| CCU              |                   |                                 |               |              |       | Ň |
|------------------|-------------------|---------------------------------|---------------|--------------|-------|---|
| <mark>↓</mark> 2 | <b>↑</b> 1        | <b>PLN</b> 10                   | <b>SCH</b> 9  | <b>VOL</b> 0 |       | - |
|                  | Оре               |                                 |               |              |       | • |
|                  | Primary<br>Wed 3/ | <b>i job:</b> UVAHS/MC,<br>10 A | /PCS/ICU/CCU/ | RN           | )0[2] | • |
|                  | 7:00: [1          | 2.5 h] Regular, U               | VAHS/MC/PCS/  | ICU/CCU/RN   |       |   |
|                  |                   |                                 | RN            | А            |       | • |

Right click on the name of the team member that will be floated
 Select Edit

| Quick<br>Actions | Available<br>Employees | Sort                 | Time Spa      | in Jobs          | Shifts                 | Compact<br>View                          | Sur | <b>###</b><br>mmary |
|------------------|------------------------|----------------------|---------------|------------------|------------------------|------------------------------------------|-----|---------------------|
| CC               | U                      |                      |               |                  |                        |                                          | ~   | ~                   |
|                  | ⊌ 2<br>C               | ↑ 1<br>open Shift    | <b>PLN</b> 10 | PCA<br>MGR<br>RN | A<br>Salarie<br>Unavai | <b>. 0</b><br>d 0800 [2]<br><b>lable</b> | •   |                     |
|                  | E                      | Edit<br>Add Pay Code |               | RN               | А<br>РТО<br>А          |                                          | •   |                     |
|                  | ι                      | Delete<br>Unassign   |               | С                | 7:00 - 1               | 5:30                                     | •   |                     |

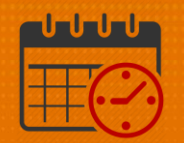

- The Edit Shift template opens
  - If the team member is going to be transferred for the entire shift, a job transfer can be entered for the entire shift.

| Lanconne Lanconne La |               |         |               |               |           |          |                   |                      |                    |
|----------------------------------------------------------------------------------------------------|---------------|---------|---------------|---------------|-----------|----------|-------------------|----------------------|--------------------|
|                                                                                                    |               | -       | Shift Details | 7:00-19:30(12 | .50h)     | Primar   | y Job UVAHS/MC/PC | CS/ICU/CCU/RN        |                    |
| isert Tem                                                                                                    | plate 👻       |         | Shift Label   | A             |           |          |                   |                      |                    |
|                                                                                                    | Start Date    | Туре    | Start Time    | End Time      | End Date  | Duration | Job Transfer      | Labor Level Transfer | Work Rule Transfer |
| + ×                                                                                                    | 3/10/2021     | Regular | 7:00          | 19:30         | 3/10/2021 | 12.50    |                   |                      |                    |
|                                                                                                    |               |         |               |               |           |          |                   |                      |                    |
|                                                                                                    |               |         |               |               |           |          |                   |                      |                    |
| omment                                                                                                    | s (0) Add Com | ment    |               |               |           |          |                   |                      |                    |
|                                                                                                    |               |         |               |               |           |          |                   |                      |                    |

- If the transfer is for 4 (or 8) hours, follow the steps below:
  - In this case the RN is going to be floated to NNICU
  - $\circ$   $\,$  Click (+)  $\,$  next to Neuro to view the units listed under Neuro  $\,$
  - $\circ$  Click (+) next to NNICU to view the jobs within the NNICU
  - Select the RN job and select Apply

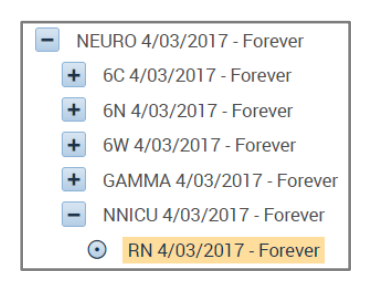

- Change the time for the shift to 0700-1100
- Use the 🛨 to add another line
- Make sure the Start Time for the new line is 1100 and End Time is 1930
  - The job transfer field can remain empty if the team member is returning to their primary job

## **UVAHealth**

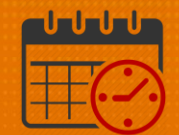

|                 |   |            | •           | Shift Details | 7:00-19:30(12 | .50h)     | Primary  | y Job UVAHS/MC/PC | S/ICU/CCU/RN         |                   |
|-----------------|---|------------|-------------|---------------|---------------|-----------|----------|-------------------|----------------------|-------------------|
| sert Template 🔻 |   |            | Shift Label | Ą             |               |           |          |                   |                      |                   |
|                 |   | Start Date | Туре        | Start Time    | End Time      | End Date  | Duration | Job Transfer      | Labor Level Transfer | Work Rule Transfe |
| +               | × | 3/10/2021  | Transfer    | 7:00          | 11:00         | 3/10/2021 | 4.00     | 'NEURO/NNICU/RN   |                      |                   |
| +               | × | 3/10/2021  | Regular     | 11:00         | 19:30         | 3/10/2021 | 8.50     |                   |                      |                   |

The team member will display in NNICU during the timespan D1 with a to indicate the team member has been transferred out of their primary job for a portion of the shift

## **Additional Questions?**

- Call the Help Desk at 434-924-5334 OR
- Go to KNOWLEDGELINK and enter a ticket online

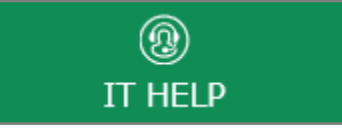

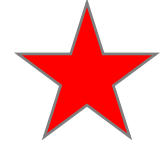

See job aid located on the *Kronos Welcome Page* titled: Submit a Help Desk Ticket On-line